# Руководство по работе с изделием «JaCarta ГОСТ» со встроенным СКЗИ «Криптотокен 2»

Руководство пользователя Версия 1.0

# Содержание

| Предисловие                                                               | 3   |
|---------------------------------------------------------------------------|-----|
| Общие сведения                                                            | . 4 |
| Подготовка «JaCarta-2 ГОСТ» к работе                                      | 6   |
| Работа с «JaCarta-2 ГОСТ»                                                 | . 7 |
| Требования к эксплуатации                                                 | 7   |
| Использование «JaCarta-2 ГОСТ» при регистрации в системе «iBank 2»        | . 7 |
| Использование «JaCarta-2 ГОСТ» при входе в систему корпоративных клиентов | 9   |
| Администрирование «JaCarta-2 ГОСТ»                                        | 12  |

# Предисловие

Настоящий документ является руководством по использованию изделия «JaCarta ГОСТ» со встроенным СКЗИ «Криптотокен 2» (далее «JaCarta-2 ГОСТ», USB-токен «JaCarta-2 ГОСТ») в системе электронного банкинга «iBank 2».

В разделе Общие сведения рассмотрено назначение «JaCarta-2 ГОСТ».

В разделе Подготовка «JaCarta-2 ГОСТ» к работе представлена информация о совместимости изделия с различными операционными системами и действиях, необходимых для обеспечения корректной работы устройства.

В разделе Требования к эксплуатации описаны меры по обеспечению сохранности и надежности «JaCarta-2 ГОСТ».

Применение аппаратного устройства при работе с системой «iBank 2» рассмотрено в разделах:

- Использование «JaCarta-2 ГОСТ» при регистрации в системе «iBank 2»
- Использование «JaCarta-2 ГОСТ» при входе в систему корпоративных клиентов
- Администрирование «JaCarta-2 ГОСТ»

# Общие сведения

USB-токен «JaCarta-2 ГОСТ» представляет собой компактное USB-устройство (см. рис. 1) с аппаратной реализацией российского стандарта электронной подписи (ЭП), шифрования и хеширования. Разработчиком устройства является компания ЗАО «Аладдин Р.Д.».

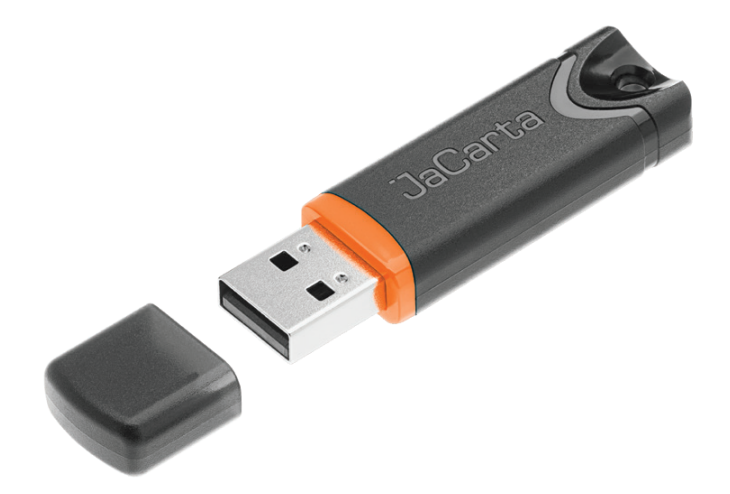

Рис. 1. USB-токен «JaCarta-2 ГОСТ»

Устройство предназначено для генерации и защищенного хранения ключей шифрования и ЭП, выполнения шифрования и ЭП в самом устройстве, хранения цифровых сертификатов и иных данных.

Аппаратная реализация стандарта ЭП, шифрования и хеширования внутри устройства обеспечивает:

- конфиденциальность обрабатываемой информации при передаче и хранении;
- целостность обрабатываемой информации;
- подтверждение авторства посредством электронной подписи.

Формирование ЭП в соответствии с ГОСТ Р34.10-2001 и ГОСТ Р 34.10-2012 происходит непосредственно внутри устройства: на вход «JaCarta-2 ГОСТ» принимает электронный документ, на выходе выдает ЭП под данным документом. При этом формирования ЭП занимает очень мало времени.

Ключ ЭП генерируется самим устройством, хранится в его в защищенной памяти и никогда, никем и ни при каких условиях не может быть считан из устройства.

«JaCarta-2 ГОСТ» имеет защищенную область памяти, позволяющую хранить до 50 ключей ЭП ответственных сотрудников одного или нескольких клиентов.

«JaCarta-2 ГОСТ» обеспечивает двухфакторную аутентификацию. Для успешной аутентификации требуется выполнение двух условий: знания пользователем PIN-кода устройства и физическое наличие самого устройства.

Поддержка «JaCarta-2 ГОСТ» обеспечена в системе «iBank 2», начиная с версии 2.0.24.486.

Использование «JaCarta-2 ГОСТ» возможно в следующих APM:

- Интернет-Банк для корпоративных клиентов (Web);
- ЦФК (Web);
- Операционист (Web);
- Система управления контентом (CMS).

Возможна одновременная работа сразу с несколькими подключенными к компьютеру устройствами (актуально при работе с ЦФК).

В «JaCarta-2 ГОСТ» поддерживаются следующие криптографические алгоритмы:

- ГОСТ Р 34.10-2001 и ГОСТ Р 34.10-2012 (генерация ключевых пар, формирование и проверка ЭП);
- ГОСТ Р 34.11-94 и ГОСТ Р 34.11-2012 (функция хеширования);
- ГОСТ 28147-89 (симметричное шифрование);
- алгоритм Диффи-Хеллмана (выработка ключа парной связи в соответствии с RFC 4357);
- генератор последовательностей случайных чисел.

В составе устройства содержится СКЗИ «Криптотокен 2», сертифицированное ФСБ:

- Сертификатом ФСБ РФ № СФ/124-2963 от 09.09.2016 г. действителен до 31.12.2018г.
- Сертификатом ФСБ РФ № СФ/124-2964 от 09.09.2016 г. действителен до 31.12.2018г.

СКЗИ «Криптотокен 2» используется для криптографической защиты (создание и управление ключевой информацией, шифрование данных, содержащихся в областях оперативной памяти, вычисление имитовставки для данных, содержащихся в областях оперативной памяти, вычисление значения хэшфункции для данных, содержащихся в областях оперативной памяти, создание и проверка электронной подписи для данных, содержащихся в областях оперативной памяти) информации, не содержащей сведений, составляющих государственную тайну.

### Примечание:

В системе «iBank 2» поддерживается работа USB-токенов «JaCarta-2 ГОСТ» в специальной конфигурации, предназначенной для использования исключительно в системе «iBank 2».

Компания «БИФИТ» согласовала данную конфигурацию с производителем USB-токенов «JaCarta-2 ГОСТ» ЗАО «Аладдин Р.Д.», встроила поддержку конфигурации в систему «iBank 2», протестировала систему «iBank 2» на предмет совместимости с USB-токенами «JaCarta-2 ГОСТ» в данной конфигурации и осуществляет поддержку в системе «iBank 2» USB-токенов «JaCarta-2 ГОСТ» только в специальной конфигурации.

В настоящее время в системе «iBank 2» реализована поддержка USB-токенов «JaCarta-2 ГОСТ» со специальной конфигурацией, приобретенных через авторизованных поставщиков ООО «БИФИТ Дата Секьюрити» и/или ООО «БИФИТ ЭДО» с ограничением области применения данных USB-токенов только в составе системы «iBank 2».

Использование USB-токенов «JaCarta-2 ГОСТ» с иными конфигурациями и/или приобретенных через не авторизованных поставщиков невозможно ввиду отсутствия поддержки работы таких устройств в системе «iBank 2».

# Подготовка «JaCarta-2 ГОСТ» к работе

Работа с «JaCarta-2 ГОСТ» возможна на следующих платформах:

- Microsoft Windows Server 2003 SP2 (32/64-бит), Server 2008 SP2 (32/64-бит), Server 2012 (64-бит), XP SP3 (32-бит), Vista SP2 (32/64-бит), 7 SP1 (32/64-бит), 8 (32/64-бит), 8.1 (32/64-бит), 10;
- Apple Mac OC X 10.10 (Yosemite), 10.11 (El Capitan);
- Linux (32/64-бит) Astra Linux Common Edition; Astra Linux Special Edition 1.2, 1.3, 1.5; CentOS 7; Debian 8.4; Fedora 23; openSUSE 13.2; openSUSE Leap 42.1; Ubuntu 14.04; Ubuntu 16.04; Red Hat Enterprise Linux 7.2; ROSA Enterprise Desktop; ROSA Enterprise Linux Server; ROSA Fresh; Альт Линукс СПТ 6.0; Альт Линукс 7.0; Альт Линукс 8.0; MCBC 3.0; MCBC 5.0; MCBCфера; Ред ОС; РОСА DX «КОБАЛЬТ» 1.0; РОСА SX «КОБАЛЬТ» 1.0., Любой Linux дистрибутив, соответствующий стандарту LSB (Linux Standard Base) версии 4.0 и 4.1.

«JaCarta-2 ГОСТ» поддерживает CCID-драйвер, который входит в состав современных OC Microsoft Windows Vista и выше, Linux, Mac OS X, и не требует установки дополнительного программного обеспечения.

Для работы «JaCarta-2 ГОСТ» в системе «iBank 2» необходим плагин **BIFIT Signer** версии 4.1 и выше. В составе плагина поставляются:

- Интерфейсная криптобиблиотека (jckt2);
- Библиотека PKCS11 (jcPKCS11-2);
- утилита проверки целостности (jcverify).

Инструкцию по установке плагина BIFIT Signer см. в руководстве Установка плагина «BIFIT Signer».

# Работа с «JaCarta-2 ГОСТ»

### Требования к эксплуатации

Следующие правила эксплуатации и хранения обеспечат длительный срок службы устройства, а также сохранность конфиденциальной информации пользователя, хранимой в устройстве.

- Оберегайте устройство от механических воздействий (ударов, падения, сотрясения, вибрации и т. п.), от воздействия высоких и низких температур, агрессивных сред, высокого напряжения все это может привести к его поломке.
- Не прилагайте излишних усилий при подключении устройства к порту компьютера.
- Не разбирайте устройство! Кроме того, что при этом будет утрачена гарантия на устройство, такие действия могут привести к поломке корпуса, а также к порче или поломке элементов печатного монтажа и, как следствие, к ненадежной работе или выходу из строя самого устройства.
- Разрешается подключать устройство только к исправному оборудованию. Параметры USB-порта должны соответствовать спецификации для USB.
- Не рекомендуется использовать длинные переходники или USB-хабы без дополнительного питания, поскольку из-за этого на вход, предназначенный для устройства, может подаваться несоответствующее напряжение.
- Запрещается извлекать устройство из порта компьютера, если на устройстве мигает индикатор, поскольку это означает работу с данными и прерывание работы может негативно сказаться как на данных, так и на работоспособности устройства.
- Запрещается оставлять подключенным к компьютеру устройство во время включения, выключения, перезагрузки, ухода в режимы sleep или hibernate компьютера, поскольку в это время возможны перепады напряжения на USB-порте и, как следствие, выход устройства из строя.
- Не рекомендуется оставлять устройство подключенным к компьютеру, когда он не используется.
- В случае неисправности или неправильного функционирования устройства обращайтесь в ваш банк.

# Внимание!

1. Не передавайте USB-токен «JaCarta-2 ГОСТ» третьим лицам! Не сообщайте третьим лицам пароли от ключей электронной подписи!

2. Подключайте USB-токен «JaCarta-2 ГОСТ» к компьютеру только на время работы с системой «iBank 2».

3. В случае утери (хищения) или повреждения USB-токена «JaCarta-2 ГОСТ» немедленно свяжитесь с вашим банком.

### Использование «JaCarta-2 ГОСТ» при регистрации в системе «iBank 2»

Процесс предварительной регистрации корпоративных клиентов осуществляется в АРМ «**Регистратор** для корпоративных клиентов (Web)», банковских сотрудников — в АРМ «**Регистратор** для банковских сотрудников (Web)»:

- 1. Подключите «JaCarta-2 ГОСТ» к USB-порту компьютера.
- 2. Подключитесь к Интернету, запустите Web-браузер и перейдите на страницу входа для клиентов или для сотрудников банка системы «iBank 2» вашего банка.
- 3. На странице входа клиентов выберите пункт: **Регистрация** → **Подключение к системе**, на странице входа сотрудников банка **Регистрация** или **Операционист** → **Новый сотрудник**.

В результате загрузится соответствующий АРМ.

4. Пройдите все этапы регистрации. На восьмом шаге (корпоративный клиент) или на третьем шаге (банковский сотрудник) (см. рис. 2, рис. 3) в качестве хранилища ключей ЭП выберите из списка пункт **Аппаратное устройство**. В поле ниже отобразится серийный номер подключенного к компьютеру устройства.

| iBank2 для Бизнеса                                                                                                    |  |  |  |  |  |
|----------------------------------------------------------------------------------------------------|--|--|--|--|--|
| Подключение к системе                                                                                                    |  |  |  |  |  |
| Шаг 8 из 12.                                                                                                    |  |  |  |  |  |
| Новый ключ ЭП должен быть добавлен в хранилище ключей.<br>В одном хранилище может содержаться несколько ключей ЭП.              |  |  |  |  |  |
| Укажите полный путь к файлу или серийный номер аппаратного устройства,<br>которое будет использоваться для генерации ключей ЭП. |  |  |  |  |  |
| Если хранилище не существует, будет создано новое.                                                                              |  |  |  |  |  |
| Аппаратное устройство                                                                                                    |  |  |  |  |  |
| ЈаCarta ГОСТ - Криптотокен 2 (4Е35000427343654) Выбрать                                                                         |  |  |  |  |  |
|                                                                                                    |  |  |  |  |  |
| Назад Вперед                                                                                                    |  |  |  |  |  |

Рис. 2. АРМ «Регистратор для корпоративных клиентов (Web)». Предварительная регистрация. Шаг 8 из 12

| iBank2 для Бизнеса                                                                                                    |  |  |  |  |
|----------------------------------------------------------------------------------------------------|--|--|--|--|
| Регистрация нового сотрудника<br>Шаг 3 из 7.                                                                                                    |  |  |  |  |
| Новый ключ ЭП должен быть добавлен в хранилище ключей.<br>В одном хранилище может содержаться несколько ключей ЭП.<br>Укажите полный путь к файлу или серийный номер аппаратного устройства, |  |  |  |  |
| которое будет использоваться для генерации ключей ЭП.<br>Если хранилище не существует, будет создано новое.                                                                                  |  |  |  |  |
| Аппаратное устройство<br>JaCarta ГОСТ - Криптотокен 2 (4E35000427343654) Выбрать                                                                                                    |  |  |  |  |
| Назад <mark>Вперед</mark>                                                                                                    |  |  |  |  |

Рис. 3. АРМ «Регистратор для банковских сотрудников (Web)». Предварительная регистрация. Шаг 3 из 7

5. Если к «JaCarta-2 ГОСТ» задан PIN-код, то появится окно для ввода PIN-кода (см. рис. 4). Укажите значение PIN-кода пользователя.

| Ввод PIN | І-кода               |                        | $\times$ |
|----------|----------------------|------------------------|----------|
| Идентифи | катор хранилища ключ | ней: <b>4ЕЗ50004</b> : | 27343654 |
| PIN-код: |                      |                        |          |
|          |                      | ОК                     | Отмена   |
|          |                      |                        |          |

Рис. 4. Ввод PIN-кода пользователя

# Внимание!

После 10 последовательных попыток ввода неверного PIN-кода пользователя устройство блокируется.

На следующих шагах регистрации вам необходимо указать наименование и пароль к создаваемому ключу ЭП. Для повышения уровня безопасности пароля воспользуйтесь следующими рекомендациями:

- Пароль не должен состоять из одних цифр.
- Пароль не должен быть слишком коротким и состоять из символов, находящихся на одной линии на клавиатуре.
- Пароль должен содержать в себе как заглавные, так и строчные буквы, цифры и знаки препинания.
- Пароль не должен быть значимым словом (ваше имя, дата рождения, девичья фамилия жены и т. д.), которое можно легко подобрать или угадать.

### Примечание:

В одном «JaCarta-2 ГОСТ» может содержаться до 50 ключей ЭП ответственных сотрудников разных корпоративных клиентов, обслуживаемых в разных банках с разными экземплярами системы «iBank 2».

# Внимание!

Неправильно ввести пароль к ключу ЭП, который находится в памяти «JaCarta-2 ГОСТ», можно не более 15 раз подряд. После этого ключ ЭП блокируется навсегда.

#### Использование «JaCarta-2 ГОСТ» при входе в систему корпоративных клиентов

Для загрузки поддерживаемых APM (список поддерживаемых APM см. в разделе Общие сведения) подключитесь к Интернету, запустите Web-браузер и перейдите на страницу для клиентов или для сотрудников банка системы «iBank 2» вашего банка.

Подключите «JaCarta-2 ГОСТ» к USB-порту компьютера.

На странице входа корпоративных клиентов банка выберите необходимый пункт:

- Вход в Интернет-Банк Выбрать электронную подпись;
- Вход в Центр Финансового Контроля.

Или на странице входа банковских сотрудников выберите необходимый пункт:

- Операционист;
- Система управления контентом.

Список ключей ЭП корпоративного клиента представлен на рис. 5

| ×                       | Q Ha                                           | айти ЭП | ූ | () Обновить                                   | িব্ৰ Выберите файл            |
|-------------------------|------------------------------------------------|---------|---|-----------------------------------------------|-------------------------------|
| JaCarta ГОСТ - Криг     | тотокен 2 (4Е35000607213654                    | 4)      |   |                                               |                               |
| Васильев<br>Данные обн  | а Е.П.<br>новятся после входа в систему        | Ċ       |   | Золотов_М.Ю. (АО "Кр<br>Данные обновятся посл | рокус")<br>пе входа в систему |
| Золотов_М<br>Данные обн | и.Ю.<br>новятся после входа в систему          | Ì       |   | Соболев Д.А.<br>Данные обновятся посл         | пе входа в систему            |
| Семенов_<br>Данные обн  | тестовый_ключ<br>1овятся после входа в систему |         |   |                                               |                               |
|                         |                                                |         |   |                                               |                               |

Рис. 5. Список ключей ЭП

Выберите необходимый ключ ЭП, укажите пароль к нему и нажмите кнопку 🔿

При использовании аппаратного устройства, к которому задан PIN-код, появляется поле для его ввода (см. рис. 6).

| × | Qн                                                 | айти ЭП 🎊 | 💭 Обновить | িব Выберите файл |
|---|----------------------------------------------------|-----------|------------|------------------|
|   | JaCarta ГОСТ - Криптотокен 2<br>(4E35000607213654) |           |            |                  |
| • | РІN-код устройства                                 |           |            |                  |

Рис. 6. Список ключей ЭП. Ввод PIN-кода

Окно Вход в систему для ЦФК и сотрудников банка представлено на рис. 7.

### Вход в ЦФК (Web)

|                                | Вход в                       | ΠΦΚ                                        |
|--------------------------------|------------------------------|--------------------------------------------|
|                                | Тип хранилища:               |                                            |
|                                | Аппаратное устройство        | -                                          |
|                                | Токен:                       |                                            |
|                                | JaCarta FOCT - Криптотокен 2 | : (4E3500 <b>-</b> Обновить                |
|                                | Ключ:                        |                                            |
|                                | Батов_В.И.(ЦФК)              | •                                          |
|                                | Пароль:                      |                                            |
|                                |                              |                                            |
|                                |                              | Войти                                      |
| -                              | Новый ключ ЭП   Управ        | вление ключами ЭП                          |
| Вход в Операці                 | ионист (Web)                 | Вход в CMS                                 |
| iBan                           | k 2                          | iBank 2<br>Система управления контентом    |
| Аппаратное устройство          | •                            | Аппаратное устройство 🗸                    |
| JaCarta ГОСТ - Криптотокен 2 ( | 4E3500 <b>т</b>              | ЈаCarta ГОСТ - Криптотокен 2 (4ЕЗ Обновить |
| Супер_Операционист             | •                            | Главный_Администратор2016 🗸                |
| Пароль                         |                              | Пароль                                     |
|                                |                              |                                            |

Рис. 7. Окно «Вход в систему. Аутентификация в iBank 2»

В этом окне необходимо выполнить следующие действия:

Новый сотрудник | Новый ключ ЭП | Управление ключами ЭП

- В поле Тип хранилища из выпадающего списка выберите пункт Аппаратное устройство. В поле Токен отобразится серийный номер подключенного к компьютеру устройства.
- При использовании устройства, к которому задан PIN-код, после выбора его на предыдущем шаге появляется окно для ввода PIN-кода (см. рис. 8).

|                                                                     | iBank 2                                                    |
|---------------------------------------------------------------------|------------------------------------------------------------|
| Ввод PIN-кода                                                       | Аппаратное устройство                                      |
| Идентификатор хранилища ключей: <b>4E35000427343654</b><br>PIN-код: | ЈаCarta ГОСТ - Криптотокен 2 (4Е3500 Обновить              |
| ОК Отмена                                                           | Пароль                                                     |
| _                                                                   | Вход<br>Новый сотрудник Новый ключ ЭП Управление ключами : |

Рис. 8. Окно «Вход в систему. Ввод PIN-кода»

- Из списка поля Ключ выберите наименование ключа ЭП. Укажите пароль для доступа к выбранному ключу. При вводе пароля учитываются язык (русский/английский) и регистр (заглавные/прописные буквы).
- Для входа в АРМ нажмите кнопку Вход.

#### Администрирование «JaCarta-2 ГОСТ»

Возможны следующие действия с «JaCarta-2 ГОСТ» и ключами ЭП:

- 1. Задание РІМ-кода доступа
- 2. Печать сертификата ключа проверки ЭП
- 3. Смена пароля для доступа к ключу ЭП
- 4. Смена наименования ключа ЭП
- 5. Удаление ключа ЭП

Администрирование ключей ЭП, хранящихся в памяти «JaCarta-2 ГОСТ», осуществляется:

- корпоративными клиентами и сотрудниками центра финансового контроля в АРМ «**Регистратор** для корпоративных клиентов (Web)». Для перехода в АРМ выполните:
  - Интернет-Банк на странице входа клиентов банка перейдите Регистрация → Администрирование ключей ЭП;
  - ЦФК на странице входа клиентов банка перейдите Вход в Центр Финансового Контроля
     → Управление ключами ЭП.
- сотрудниками банка в АРМ «Регистратор для банковских сотрудников (Web)». Для перехода в АРМ на странице входа сотрудников банка перейдите Операционист → Управление ключами ЭП.

Выполните следующие действия:

- 1. Запустите соответствующий АРМ.
- 2. Укажите тип хранилища ключей ЭП Аппаратное устройство.
- 3. В поле выбора аппаратных устройств отобразится серийный номер подключенного к компьютеру устройства. При необходимости вы можете выбрать другое устройство, нажав кнопку **Выбрать**. Под серийным номером отобразится список ключей ЭП (см. рис. 9).

| iBank2 для Бизнеса                              |        |                |               |         |
|-------------------------------------------------|--------|----------------|---------------|---------|
| Администрирование ключей ЭП                     |        |                |               |         |
| Укажите тип хранилища ключей ЭП                 |        |                |               |         |
| 🔿 Ключ на диске                                 |        |                |               |         |
| <ul> <li>Аппаратное устройство</li> </ul>       |        |                |               |         |
| JaCarta ГОСТ - Криптотокен 2 (4E35000427343654) |        |                |               | Выбрать |
| Наименование ключа                              |        |                |               |         |
| Васильева Е.П.                                  |        |                |               |         |
| Золотов_М.Ю. (АО "Крокус")                      |        |                |               |         |
| Золотов_М.Ю.                                    |        |                |               |         |
| Соболев Д.А.                                    |        |                |               |         |
| Васильева Е.П. (Крокус)                         |        |                |               |         |
| Количество ключей на аппаратном устройстве: 5   |        |                |               |         |
| Сменить PIN                                     | Печать | Сменить пароль | Переименовать | Удалить |

Рис. 9. АРМ «Регистратор для корпоративных клиентов (Web)». Администрирование ключей ЭП

4. Выберите ключ ЭП и для выполнения необходимого действия нажмите соответствующую кнопку.

#### Задание PIN-кода доступа

Для обеспечения дополнительной защиты от несанкционированного доступа к ключам ЭП, хранящимся в памяти «JaCarta-2 ГОСТ», реализована возможность задавать PIN-код доступа к устройству.

При обращении к «JaCarta-2 ГОСТ» с заданным PIN-кодом отсутствует возможность получения списка ключей устройства и каких-либо действий с ними, до момента ввода корректного PIN-кода.

PIN-код пользователя запрашивается при выполнении следующих действий в APM системы «iBank 2»:

- Аутентификация в АРМ.
- Обращение к «JaCarta-2 ГОСТ» в случае его отключения и последующего подключения к компьютеру.
- Обращение к «JaCarta-2 ГОСТ» в ходе администрирования ключей ЭП.

Для назначения PIN-кода нажмите кнопку Сменить PIN, дважды введите новое значение PIN-кода и нажмите кнопку Принять.

Назначенный PIN-код к «JaCarta-2 ГОСТ» удалить нельзя, его можно лишь сменить.

#### Внимание!

После 10 последовательных попыток ввода неверного PIN-кода пользователя устройство блокируется.

#### Внимание!

Дополнительные возможности по администрированию токена (например, разблокировка PINкода пользователя) осуществляется через утилиту Единый Клиент JaCarta версии 2.11 и выше. В соответствии с требованиями к поставкам сертифицированной продукции дистрибутив сертифицированной версии утилиты Единый Клиент JaCarta предоставляется только на физическом носителе. Для получения дистрибутива сертифицированной версии утилиты обратитесь в ваш банк.

#### Печать сертификата ключа проверки ЭП

Выберите в списке требуемый ключ ЭП и нажмите кнопку **Печать**. Укажите пароль для доступа к ключу ЭП. Нажмите кнопку **Принять**. Далее откроется стандартное окно вывода документа на печать.

#### Смена пароля для доступа к ключу ЭП

Выберите в списке требуемый ключ ЭП и нажмите кнопку Сменить пароль. Укажите текущий пароль ключа ЭП и дважды новый пароль. Нажмите кнопку Принять. Новый пароль к ключу ЭП будет установлен.

#### Смена наименования ключа ЭП

Выберите в списке требуемый ключ ЭП и нажмите кнопку **Переименовать**. Укажите пароль для доступа к ключу ЭП и новое наименование ключа ЭП в хранилище ключей. Нажмите кнопку **Принять**. Новое наименование ключа ЭП в хранилище будет установлено.

### Удаление ключа ЭП

#### Внимание!

Если ключ ЭП удалить из хранилища ключей, восстановить его будет невозможно. Поэтому удалять можно ключи, которые в дальнейшем не будут использоваться при работе с системой (ключи с истекшим сроком действия, скомпрометированные ключи и т. д.).

Выберите в списке требуемый ключ ЭП и нажмите кнопку Удалить. Укажите пароль для доступа к ключу ЭП. После нажатия кнопки **Принять** ключ ЭП будет безвозвратно удален из хранилища.